Notice d'utilisation pour interface Web

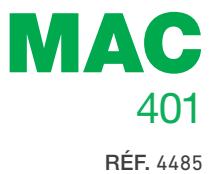

# Modulateur autonome AV-COFDM

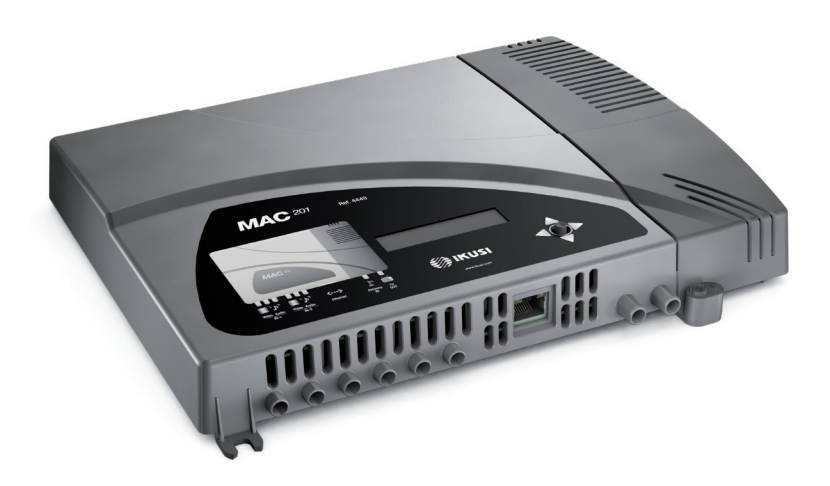

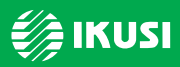

www.ikusi.com

# Table des matières

| 4  | Introduction                |
|----|-----------------------------|
| 4  | A propos de cette notice    |
| 4  | Description du produit      |
| 5  | Connexion à l'interface Web |
| 5  | Connexion Ethernet          |
| 7  | Configuration générale      |
| 7  | Menu principal              |
| 8  | Identification              |
| 8  | Heure du système            |
| 9  | Réseau                      |
| 9  | Mot de passe                |
| 10 | LCD+Joystick                |
| 10 | Redémarrer                  |
|    |                             |

Micrologiciel

Sauvegarder/Restaurer configuration 

#### Réglage des signaux

- Entrées
- Gestion des services
- Gestion avancée des services.
- Sortie

#### Informations d'état

Informations d'état

#### Rapports

- Général
- Logs

# Introduction

# A propos de cette notice

Cette notice décrit l'environnement de configuration de l'équipement MAC 401 basé sur l'interface Web à l'aide de la connexion Ethernet.

La portée des options de configuration est complète : mise en fonctionnement, réglage et contrôle des pannes de l'équipement MAC 401.

La description comprend la procédure de connexion et l'accès à l'environnement de configuration, la description de l'environnement et de ses contenus, les options de configuration et l'interprétation des informations à l'écran.

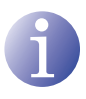

#### REMARQUE

Cette notice de configuration est une référence pratique. Pour l'utilisation et l'installation adéquates de l'équipement MAC 401, il faut lire la notice d'utilisation correspondante.

# **Description du produit**

L'équipement MAC 401 est un modulateur autonome de signaux d'entrée TV analogiques à signal de sortie TV numérique COFDM. Les entrées TV analogiques comprennent une vidéo et un audio stéréo. La sortie TV numérique COFDM est syntonisée comme porteuse RF configurable en bande VHF ou UHF.

Convient pour des installations résidentielles, c'est la solution idéale aux besoins de distribution de signaux vidéo analogiques avec modulation de télévision numérique COFDM par un seul équipement autonome.

#### **Caractéristiques :**

- Entrée : 4 signaux TV analogique AV.
- Sortie : signal TV numérique COFDM sur porteuse RF en VHF/UHF.
- RF loopthrough.
- Modes de configuration :
  - □ Interface Web via connexion Ethernet
  - □ Afficheur LCD et touche de contrôle.

# **Connexion à l'interface Web**

# **Connexion Ethernet**

L'interface utilisateur Web permet une configuration complète de l'équipement MAC 401 à l'aide d'une connexion Ethernet et d'un navigateur Web.

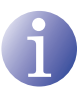

#### REMARQUE

Pour visualiser correctement les schémas générés par le programme de confiauration de l'équipement, il est recommandé d'installer sur le PC de contrôle le navigateur web Mozilla Firefox 1.5 ou supérieur (www.mozilla.com).

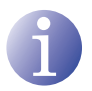

#### REMARQUE

Utiliser un PC avec une carte réseau Ethernet et un câble Ethernet CAT-5E croisé.

- 1) Accéder aux PROPRIÉTÉS TCP/IP du PC et configurer les paramètres suivants :
  - □ ADRESSE IP DU PC : 192,168,1,1
  - MASQUE DE SOUS-RÉSEAU : 255.255.255.0
- 2) Connecter l'ordinateur au port LAN (RJ-45) de l'équipement MAC 401 (position (1) sur l'illustration suivante).

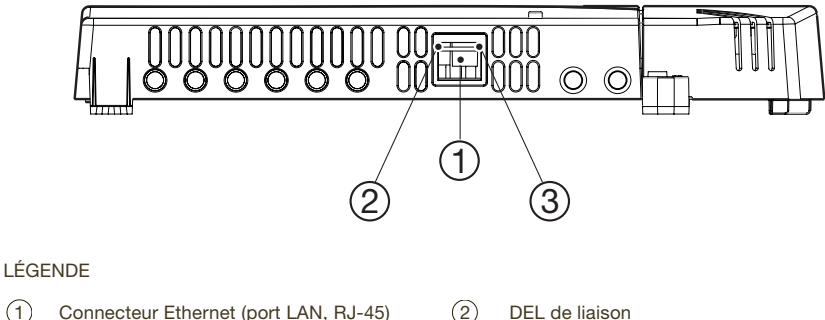

- $(\mathbf{1})$ Connecteur Ethernet (port LAN, RJ-45)
- (3) DEL d'activité

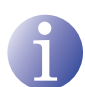

#### REMARQUE

Le connecteur Ethernet du MAC 401 (position (1) sur l'illustration précédente) présente deux indicateurs lumineux :

- Le voyant de liaison (position 2) sur l'illustration précédente) indique que la liaison est correcte lorsqu'il demeure allumé.
- Le voyant d'activité (position (3) sur l'illustration précédente) indique l'existence d'activité dans la liaison lorsqu'il clignote.

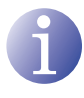

#### REMARQUE

Le processus de configuration doit être installé en mode local, même lorsqu'on peut avoir accès postérieurement à l'équipement depuis n'importe quel PC de la LAN.

3) Lancer le navigateur Web et introduire l'adresse IP de l'équipement MAC 401 :
□ ADRESSE IP INITIALE : 192.168.1.6

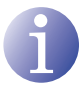

#### REMARQUE

Cette adresse IP initiale peut être modifiée par l'utilisateur.

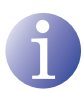

#### REMARQUE

L'équipement a également l'adresse IP 10.254.254.254 attribuée par défaut. Cette adresse IP ne peut pas être modifiée par l'utilisateur.

- Cliquer sur INTRO pour accéder à l'écran de bienvenue.
- Introduire le nom de l'utilisateur «Admin» et mot de passe « admin ».

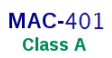

| 1  |
|----|
| Ц. |

#### REMARQUE

L'équipement avec lequel le PC a été connecté est automatiquement déconnecté après 15 minutes sans interaction.

| (e:               | s) (en) (n)                |
|-------------------|----------------------------|
| Saisir mot de pas | se et cliquer sur Accepter |
| Utilisateur       | Admin                      |
| Mot de passe      |                            |
|                   |                            |

|         | Accepter        |            |
|---------|-----------------|------------|
| 2009 IK | USI Ángel lale: | sias. S.A. |

# **Configuration générale**

# Menu principal

| <b>ikus</b> i                                                                                                    | 1 2<br>MAC-101- admin                                                                                                    |                                                   |
|----------------------------------------------------------------------------------------------------|----------------------------------------------------------------------------------------------------|---------------------------------------------------|
| 7   MAC-40 J     8   Cénéral     9   Cénéral     9   Cénéral     0   Réglages     0   Cénéral     0   Cénéral     0   Réglages     0   Cénéral     0   Reglages     0   Reglages | Conf guration des Pars nêtres Généraux du Système Ment fication Ment Réseau Metri Réseau Metri Mac Mac | de passe LCD+Joystick Reinitialiser Micrologiciel |

#### LÉGENDE

- (1) Fiches de configuration
- 2 Zone de travail
- (3) Bouton Quitter
- (4) Bouton Informations
- (5) Choix de la langue

- (6) Bouton Imprimer
- 7) Zone de sélection de menus
- 8 Menu principal
- 9) Sous-menus
- Pour explorer les différents menus, sélectionner chaque menu dans la zone de menus (position (8) sur l'illustration précédente). Selon les besoins de chaque menu, ils comprennent un ou plusieurs sous-menus (position (9) sur l'illustration ci-dessus). Chaque menu sera composé d'une ou de plusieurs fiches de configuration (position (1) sur l'illustration ci-dessus).
- Pour plus d'informations sur l'interface Web, cliquer sur l'option À PROPOS DE (position ④ sur l'illustration ci-dessus). La fenêtre de droite est affichée avec les informations correspondantes.
- Pour changer la langue de l'interface, cliquer sur l'option correspondant à la langue (position 5) sur l'illustration ci-dessus) : ES, espagnol; EN, anglais; FR, français.

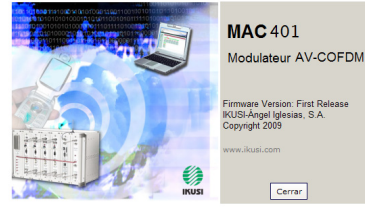

- Pour plus d'informations sur l'écran de l'interface, cliquer sur l'option IMPRIMER (position (6) sur l'illustration ci-dessus).
- Pour sortir de l'interface, cliquer sur l'option EXIT (position 3 sur l'illustration ci-dessus).

# Identification

- 1) Sélectionner le menu GÉNÉRAL et par la suite le sous-menu CONFIGURATION.
- 2) Sélectionner la fiche IDENTIFICATION.

La fiche de configuration IDENTIFICATION établit les données d'identification de l'équipement MAC 401.

- MODÈLE : indique le nom du modèle de l'équipement. La donnée ne peut être modifiée.
- NUMÉRO DE SÉRIE : indique le numéro de série de fabrication de l'équipement.
- ADRESSE MAC: affiche automatiquement l'adresse MAC de l'équipement pour la connexion en réseau.
- IDENTIFIANT : nom d'identification attribué à l'équipement par l'installateur ou l'opérateur.
- LOCALISATION : nom du lieu où l'équipement est installé (par exemple, une adresse postale).
- CONTACT : coordonnées de l'installateur ou de l'opérateur (par exemple, un numéro de téléphone).
- DATE D'INSTALLATION : date de la mise en marche de l'équipement.
- À la fin de la configuration, les données peuvent être enregistrées en appuyant sur le bouton SAUVEGARDER dans la partie inférieure de la fiche.

# Heure du système

- 1) Sélectionner le menu GÉNÉRAL et par la suite le sous-menu CONFIGURATION.
- 2) Sélectionner la fiche HEURE SYSTÈME.

La fiche de configuration HEURE SYSTÈME établit la date, l'heure et le système horaire de référence de l'équipement MAC 401.

 DATE ET HEURE ACTUELLE : indique l'heure, la date et le format (HH:MM DD-MM-AAAA).

| Identification           | Heure Système   | Réseau               | Mot de passe |
|--------------------------|-----------------|----------------------|--------------|
| Date et Heure actuelle:  | 11:24 09-07-201 | 0 (HH:MM ji-mm-aaaa) |              |
| Pays:                    | Spain           |                      | 0            |
| Zone Horaire:            | Europe/Madrid   | 0                    |              |
| Sau                      | vegarder        |                      |              |
| 👂 Configurer Date et Heu | е               |                      |              |

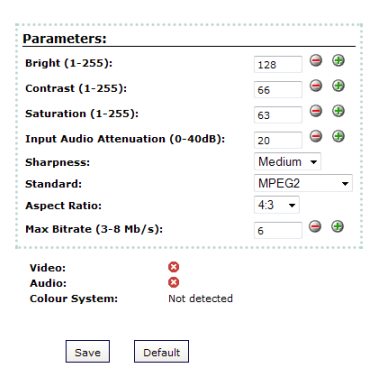

- PAYS : sélectionner le pays de fonctionnement de l'équipement.
- ZONE HORAIRE : établir la zone horaire applicable au pays où l'équipement est installé.
- 3) Pour modifier la date et l'heure de l'équipement, cliquer sur l'option CONFIGURER DATE ET HEURE dans la partie inférieure de la fiche.
- 4) À la fin de la configuration, les données peuvent être enregistrées en appuyant sur le bouton SAUVEGARDER dans la partie inférieure de la fiche.

### Réseau

- 1) Sélectionner le menu GÉNÉRAL et par la suite le sous-menu CONFIGURATION.
- 2) Sélectionner la fiche RÉSEAU.

La fiche de configuration RÉSEAU établit les paramètres de connexion de réseau de l'équipement MAC 401.

 ADRESSE MAC: l'équipement affiche automatiquement l'adresse MAC pour la connexion en réseau.

| 🕞 Configuration des Paramètres            | Généraux du Syst  | ème                 |
|-------------------------------------------|-------------------|---------------------|
| Identification Heure Systèn               | 10 Réseau         | Mot de passe        |
| Adresse MAC :                             | 00:09:E3:DE:11:11 |                     |
| Utiliser DHCP pour attribuer adresse IP : |                   |                     |
| Adresse IP :                              | 192.168.1.103     | (XXX.XXX.XXX.XXX)   |
| Masque de réseau :                        | 255.255.255.0     | (XXX_XXX_XXXX)      |
| Passerelle prédéterminée :                | 192.168.1.1       | (XXX_XXX_XXXX_XXXX) |
| Modifier Conf. Rése                       | Restaurer         |                     |

UTILISER DHCP POUR ATTRIBUER ADRESSE IP: sélectionner cette option pour que l'équipement obtienne automatiquement une adresse IP en utilisant le protocole DHCP. Lorsque cette option est sélectionnée, il n'est pas nécessaire de configurer les champs suivants.

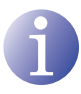

#### REMARQUE

Si l'administrateur du réseau local affecte des adresses de réseau IP statiques, il ne faut jamais activer cette option. N'activer cette option que s'il existe un équipement de commutation de réseau local capable d'assigner des adresses IP dynamiques via le protocole DHCP.

- ADRESSE IP : saisir une adresse IP statique comprise dans la plage valide du réseau local auquel l'équipement est connecté.
- MASQUE DE SOUS-RÉSEAU : introduire le masque du réseau local.
- PASSERELLE PAR DÉFAUT : saisir l'adresse IP de la passerelle par défaut au réseau local auquel l'équipement est connecté.

### Mot de passe

- 1) Sélectionner le menu GÉNÉRAL et par la suite le sous-menu CONFIGURATION.
- 2) Sélectionner la fiche MOT DE PASSE.

| Identification      | Heure Systeme | Réseau | Mot de pass |
|---------------------|---------------|--------|-------------|
| Ancien mot de pass  | e:            |        |             |
| louveau mot de pas  | se:           |        |             |
| Confirmer nouveau i | mot de passe: |        |             |

La fiche de configuration MOT DE PASSE permet de modifier le mot de passe d'accès à l'Interface Web de l'équipement MAC 401 (voir section <u>Connexion à l'interface Web</u>).

- ANCIEN MOT DE PASSE : saisir le mot de passe actuel.
- NOUVEAU MOT DE PASSE : saisir le nouveau mot de passe.
- RÉPÉTER NOUVEAU MOT DE PASSE : répéter le nouveau mot de passe.
- 3) Pour activer le nouveau mot de passe, cliquer sur le bouton ENVOYER dans la partie inférieure de la ficha MOT DE PASSE. Le nouveau mot de passe sera nécessaire pour le prochain accès à l'interface Web.

# **LCD+Joystick**

- 1) Sélectionner le menu GÉNÉRAL et par la suite le sous-menu CONFIGURATION.
- 2) Sélectionner le menu LCD+JOYSTICK.

La fiche de configuration LCD+JOYSTICK permet de bloquer l'équipement en empêchant les modifications de celui-ci à l'aide du bouton de contrôle et de l'afficheur.

| > Configuration des Paramètres Généraux du Syst |                                                 |  |
|-------------------------------------------------|-------------------------------------------------|--|
| Heure Système                                   | Réseau                                          |  |
| )+Joystick:                                     | V                                               |  |
|                                                 | 477                                             |  |
| r                                               |                                                 |  |
|                                                 | s Paramètres Gé<br>Heure Système<br>D+Joystick: |  |

- VERROUILLAGE DE L'INTERFACE LCD+JOYSTICK : Sélectionner la case d'activation pour établir le verrouillage par code dans l'équipement.
- CODE DE VERROUILLAGE : Saisir le code permettant de déverrouiller l'équipement depuis l'afficheur LCD à l'aide du bouton de contrôle.

# Redémarrer

- 1) Sélectionner le menu GÉNÉRAL et par la suite le sous-menu CONFIGURATION.
- 2) Sélectionner la fiche REDÉMARRER.

La fiche de configuration REDÉMARRER permet de redémarrer l'équipement MAC 401.

| Configuration d | es Paramètres Gén | éraux du Système |
|-----------------|-------------------|------------------|
| Identification  | Heure Système     | Réseau           |
| Réinitialiser : |                   | •)               |

- REDÉMARRER : pour redémarrer l'équipement, cliquer sur le bouton REDÉMARRER dans la fiche.
- Après avoir redémarré l'équipement, l'écran de bienvenue apparaît (voir section <u>Connexion Ethernet</u>).

# **Micrologiciel**

- 1) Sélectionner le menu GÉNÉRAL et par la suite le sous-menu CONFIGURATION.
- 2) Sélectionner la fiche MICROLOGICIEL.

La fiche de configuration MICROLOGICIEL permet de mettre à jour le logiciel de l'équipement MAC 401.

| ution |          |
|-------|----------|
|       | Examinar |
|       |          |

- VERSION MICROLOGICIEL : l'équipement montre automatiquement la version de micrologiciel actuellement installée.
- SÉLECTIONNER LE FICHIER DE MISE À JOUR : cliquer sur le bouton EXA-MINER pour sélectionner le fichier de mise à jour du micrologiciel que l'équipement utilise.

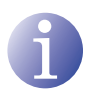

#### REMARQUE

Le fichier de mise à jour du micrologiciel doit être stocké sur le disque dur du PC (téléchargeable depuis http://www.ikusi.com).

 Pour exécuter la charge du nouveau micrologiciel, cliquer sur le bouton COMMEN-CER en bas de la fiche.

# Sauvegarder/Restaurer configuration

1) Sélectionner le menu GÉNÉRAL puis le sousmenu SAUVEGARDER/RESTAURER.

Toutes les données de configuration établies dans l'équipement et accessibles depuis les menus, sousmenus et fiches de l'interface Web peuvent être stockées dans un fichier de copie de sécurité.

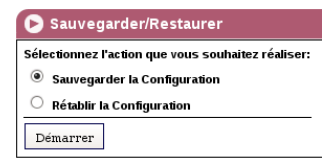

L'ensemble des données de configuration de l'équipement peut également être restauré à partir d'un fichier de copie de sécurité déjà existant.

- 2) Sélectionner SAUVEGARDER CONFIGURATION et cliquer sur le bouton COM-MENCER pour enregistrer le fichier de copie de sécurité. Une fenêtre permettant de sélectionner l'emplacement et nom du fichier de copie de sécurité apparaît.
- 3) Sélectionner RESTAURER CONFIGURATION et cliquer sur le bouton COMMEN-CER pour charger un fichier de copie de sécurité. Une fenêtre permettant de sélectionner l'emplacement et le nom du fichier de copie de sécurité apparaît.

# Réglage des signaux

# Entrées

- 1) Sélectionner le menu RÉGLAGES et par la suite le sous-menu ENTRÉE AV.
- 2) Sélectionner la fiche ENTRÉE 1.

La fiche ENTRÉE 1 informe de l'état de l'entrée TV analogique AV présente dans l'entrée AV1 et permet de modifier le traitement des composants audio et vidéo.

Information d'état du signal d'entrée AV1 :

- VIDÉO : informe de l'existence ou non du signal vidéo valide à l'entrée AV1.
- AUDIO : informe de l'existence ou non du signal audio valide à l'entrée AV1.
- SYSTÈME DE COULEUR : informe du système de couleur du signal à l'entrée AV1. Il peut être PAL, NTSC, SECAM ou B&W (noir et blanc).

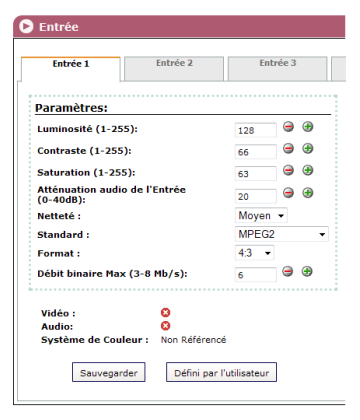

Paramètres configurables du signal sur AV1 :

- LUMINOSITÉ (1-255) : permet de configurer la luminosité de l'image dans la plage de valeurs de 1 à 255. On peut introduire une valeur ou monter et descendre unité à unité avec les boutons à droite du champ de valeur.
- CONTRASTE (1-255) : permet de configurer le contraste de l'image dans la plage de valeurs 1 à 255. On peut introduire une valeur ou monter et descendre d'unité en unité à l'aide des boutons à droite du champ de valeur.
- SATURATION (1-255) : permet de configurer la saturation de l'image dans la plage des valeurs 1 à 255. On peut introduire une valeur ou monter et descendre d'unité en unité à l'aide des boutons à droite du champ de valeur.
- ATTÉNUATION D'ENTRÉE (DB) (0/+40) : permet de configurer l'atténuation sonore dans la plage 0 dB à +40 dB. On peut introduire une valeur ou monter et descendre d'unité en unité à l'aide des boutons à droite du champ de valeur.
- NETTETÉ : permet de configurer la valeur de netteté de l'image vidéo en sélectionnant l'une des valeurs prédéfinies.
- STANDARD : permet de sélectionner le standard de codification du signal numérisé d'audio et vidéo parmi les options MPEG2 et MPEG4.
- FORMAT : permet de sélectionner le rapport d'aspect de l'image parmi les options 16:9, 4:3 et 1:1.

- DÉBIT MAX. (3-8 MB/S) : permet de sélectionner la vitesse binaire de codage de données dans l'entrée à l'intérieur de la plage 3 à 8 Mbps. On peut introduire une valeur ou monter et descendre d'unité en unité à l'aide des boutons à droite du champ de valeur.
- Pour sauvegarder la configuration sélectionnée, cliquer sur le bouton SAUVEGARDER dans la partie inférieure de la fiche.
- Pour restaurer les valeurs par défaut, cliquer sur le bouton VALEURS USINE dans la partie inférieure de la fiche.
- 5) Pour configurer l'entrée AV2, sélectionner la fiche ENTRÉE 2. L'information contenue, les options de configuration et leur signification sont strictement identiques à ceux indiqués pour l'ENTRADA 1.

# **Gestion des services**

- 1) Sélectionner le menu RÉGLAGES et par la suite le sous-menu GESTION DE SER-VICES.
- 2) Sélectionner la fiche GESTION DE SERVICES.

La fiche GESTION DE SERVICES permet de visualiser et modifier les services traités dans l'équipement MAC 401.

- SERVICES DE SORTIE :
  - ÉDITER SERVICE : cliquer sur l'icône pour éditer le service correspondant à chaque entrée et sauvegarder les valeurs SID.
  - □ SID : permet de modifier la valeur SID.

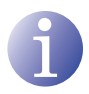

#### REMARQUE

La valeur SID est importante pour la détection de canaux sur certains récepteurs.

Toutes les valeurs SID doivent être différentes pour l'ensemble des services traités par un ou plusieurs équipements qui contribuent à une sortie RF commune.

- SERVICES : informe du nom de chaque service.
- □ TYPE : permet de modifier le type de services.
- Derived PID : cliquer sur l'icône pour visualiser les PID de chaque service.
- □ INFO : permet de visualiser et éditer l'information du service (description résumée et description détaillée).
- □ ENTRÉE : informe de l'entrée qui correspond à chaque service.
- □ ÉTAT : informe de l'état de chaque service.

| Entrée 1                      | Entrée 2      | E       | ntrée 3 |
|-------------------------------|---------------|---------|---------|
| Paramètres:                   |               |         |         |
| Luminosité (1-25              | 5):           | 128     | 9 🕀     |
| Contraste (1-255              | ):            | 66      | 9 🕀     |
| Saturation (1-25              | 5):           | 63      | 9 🕀     |
| Atténuation audi<br>(0-40dB): | o de l'Entrée | 20      | 9 🕀     |
| Netteté :                     |               | Moyen - |         |
| Standard :                    |               | MPEG2   |         |
| Format :                      |               | 4:3     | •       |
| Débit binaire Max             | c (3-8 Mb/s): | 6       | 9 🕀     |

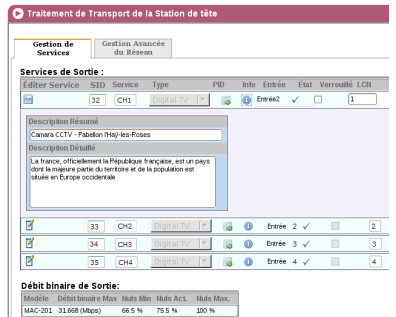

- VERROUILLÉ : pour verrouiller l'un des services, cliquer sur la case de sélection correspondante.
- LCN : informe du nombre de canaux logiques. Un fond jaune indique qu'il ne peut pas être modifié.
- DÉBIT BINAIRE DE SORTIE :
  - □ MODÈLE : informe du modèle de l'équipement.
  - □ DÉBIT BINAIRE MAX : informe de la vitesse binaire des données maximales que l'équipement peut supporter.
  - NULS MIN : informe du pourcentage minimal des données binaires à la sortie qui ne contient pas d'information.
  - NULS ACT : informe du pourcentage actuel des données binaires à la sortie qui ne contient pas d'information.
  - NULS MAX : informe du pourcentage maximal des données binaires à la sortie qui ne contient pas d'information.

# Gestion avancée des services.

- Sélectionner le menu RÉGLAGES et par la suite le sous-menu GESTION DE SER-VICES.
  Traitement de Transport de la Station de tête
- 2) Sélectionner la fiche GESTION AVANCÉE.

La fiche GESTION AVANCÉE permet de configurer la gestion de table NIT (table d'identifiant réseau)

- NOM DU RÉSEAU : permet d'attribuer un nom au réseau.
- NID : permet d'attribuer une valeur à l'identifiant du réseau.
- TSID : permet d'attribuer une valeur à l'identifiant du courant de transport ou TS.

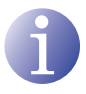

#### REMARQUE

Pour une configuration de tête avec 2 équipements ou plus, la valeur TSID doit être différente pour chaque équipement.

- Gestion de Gestion Avancée Services du Résea Sauvegarder Nom de Réseau : Standard ып 1 TSID: 4 ONID: 8442 Fournisseur : KUSI Mode NIT : Sans modèle 😂 Mode NIT LCN : Mode Europe 🛛 🗘 Télécharger Tables: Modèle Fichier NID Version Espace libre pour fichiers NIT 243 500 KE 😘 Charger le nouveau fich
- ONID : permet d'attribuer une valeur à l'identifiant original du réseau.
- FOURNISSEUR : permet de spécifier le nom du fournisseur de services.
- MODE NIT : permet de sélectionner le mode de la NIT.
  - □ OFF : pas de NIT insérée. (les valeurs LCN sont ignorées).
  - □ SANS MODÈLE : la NIT générée par l'équipement est insérée.
  - □ INTÉGRATION AVEC MODÈLE NIT : l'information générée par l'équipement est intégrée à un modèle NIT sélectionné (voir option CHARGER UN NOUVEAU

FICHIER au point 3 de cette section). En cas de coïncidence de TSID, l'information du modèle NIT est remplacée par celle de l'équipement.

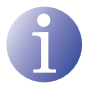

#### REMARQUE

Lorsque la NIT est active, les canaux sont ordonnés en fonction de la valeur LCN.

- MODE NIT LCN : permet de sélectionner le mode des LCN de la NIT.
  - OFF : aucun descripteur LCN n'est inséré dans la NIT
  - □ MODE EUROPE : le descripteur est inséré pour l'Europe.
  - □ INDEPENDENT TELEVISION COMMISSION : le descripteur est inséré pour le Royaume-Uni.
  - □ MODE NORDIG V1 : le descripteur est installé selon la spécification Nordig V1.
  - □ MODE NORDIG V2 : le descripteur est installé selon la spécification Nordig V2.
  - □ MODE GÉNÉRIQUE : descripteur LCN générique.
- ESPACE LIBRE POUR FICHIER NIT : informe de l'espace supplémentaire disponible dans la mémoire de l'équipement pour le fichier NIT actuel ou tout fichier NIT plus grand que celui-ci pouvant être chargé.
- 3) Pour charger un nouveau fichier NIT, cliquer sur l'option CHARGER NOUVEAU FICHIER dans la partie inférieure de la fiche. Une nouvelle fenêtre permet de sélectionner l'emplacement et le nom du fichier NIT à charger.

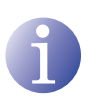

#### REMARQUE

L'option modèle NIT permet de combiner l'information NIT de l'équipement avec une NIT externe, obtenant ainsi une NIT combinant les deux types d'information. En cas de coïncidence de TSID, ils sont remplacés par ceux de l'équipement.

### Sortie

1) Sélectionner le menu RÉGLAGES et par la suite le sous-menu SORTIE.

La fiche SORTIE RF informe des paramètres de configuration de radiofréquence du signal de sortie et permet de les modifier pour les régler facilement à la sortie de l'équipement.

- PARAMÈTRES :
  - FRÉQUENCE : informe de la fréquence de sortie de la porteuse de radiofréquence actuelle et permet d'en modifier la valeur (directement depuis le champ de valeur ou en montant et descendant unité par unité à l'aide des boutons à gauche du champ). La valeur de fréquence doit correspondre à la plage valide pour les bandes VHF ou UHF.

| Sortie RF             |             |          |
|-----------------------|-------------|----------|
| 'aramètres Avancés :  |             |          |
| Paramètres:           |             |          |
| Fréquence :           | 474 MHz     | 474 👄 🤧  |
| Modulation OFDM :     | 2K          | 2K 0     |
| Bande Passante :      | 8 MHz       | 8 MHz 🗘  |
| intervalle de garde:  | 1/32        | 1/32 0   |
| Constellation :       | 64 QAM      | 64 QAM 0 |
| Débit de code :       | 7/8         | 7/8 🗘    |
| Affaiblissement:      | 0           | ,        |
|                       |             | ·····    |
| Débit Binaire Max :   | 31.67 Mbps  |          |
| Pourcentage Nuls :    | 78.5 %      |          |
| CN Minimum (Théorique | e): 13.9 dB |          |
| Température :         | 47 °C       |          |

- □ MODULATION OFDM : permet de configurer le mode OFDM en le sélectionnant parmi les valeurs 2K et 8K.
- □ LARGEUR DE BANDE : permet de configurer la largeur de bande en sélectionnant parmi les valeurs 6, 7 ou 8 MHz.
- □ INTERVALLE DE GARDE : permet de configurer l'intervalle de garde en choisissant entre les valeurs 1/4, 1/8, 1/16 ou 1/32 de symbole.
- □ CONSTELLATION : permet de configurer la constellation de modulation de sortie en choisissant parmi les options 16QAM ou 64QAM.
- □ DÉBIT DE CODE : permet de configurer le taux de codification redondant en choisissant parmi les valeurs 1/2, 2/3, 3/4, 5/6 et 7/8.
- ATTÉNUATION : permet de configurer une atténuation pour le signal de porteuse de radiofréquence à la sortie à l'aide d'une barre de glissement en faisant varier la valeur dans une plage de 0 à 47 dB.
- DÉBIT BINAIRE MAX : informe de la vitesse binaire des données maximales à la sortie de l'équipement.
- □ POURCENTAGE NULS : informe du pourcentage des données binaires à la sortie qui ne contient pas d'information.
- □ C/N MINIMUM (THÉORIQUE) : informe du rapport porteuse à bruit minimum théorique à la sortie.
- □ TEMPÉRATURE : informe de la température de fonctionnement dans l'équipement.
- 2) Sélectionner l'option PARAMÈTRES AVANCÉ-Sen activant la case de sélection dans la partie supérieure gauche de la fiche pour visualiser les paramètres avancés du signal de sortie de l'équipement.

| Format I-Q :                  | Normal    | Normal   😂    |     |
|-------------------------------|-----------|---------------|-----|
| Fenêtre OFDM :                | Désactivé | <b>Q</b>      | OFF |
| Identification de cellule :   | 0         | <b>U</b>      | 0   |
| MPE FEC DVB-H :               | Désactivé | Désactivé 🗘   |     |
| Découpage de temps<br>DVB-H : | Désactivé | Désactivé   🗘 |     |
| Entrelacement DVB-H :         | Désactivé | Désactivé 🗅   |     |

- PARAMÈTRES AVANCÉS
  - FORMAT I-Q : permet de configurer le format des signaux numériques I et Q qui seront modulés.
  - □ FENÊTRE OFDM : permet d'habiliter et de configurer la fenêtre OFDM à l'aide d'une barre de glissement et du bouton OFF de commutation.
  - □ IDENTIFICATION DE CELLULE : permet de configurer la valeur d'identification de cellule à l'aide d'une barre de glissement ou en insérant directement une valeur dans le champ à droite de la barre dans une plage supérieure à 0.
  - □ MPE FEC DVB-H : permet d'activer et désactiver l'encapsulation de multiprotocole avec correction d'erreurs sans canal de retour pour signal DVB-H.
  - DÉCOUPAGE DE TEMPS DVB-H permet d'activer et désactiver la transmission en temps partagé pour plus d'efficacité de la consommation lors de transmission de signal DVB-H.
  - □ ENTRELACEMENT DVB-H permet d'activer ou désactiver l'entrelacement dans la transmission de signal DVB-H.

# **Informations d'état**

# Informations d'état

- 1) Sélectionner le menu ÉTAT et par la suite le sous-menu INFORMATION D'ÉTAT.
- 2) Sélectionner la fiche GÉNÉRAL.

La fiche GÉNÉRAL de INFORMA-TION D'ÉTAT informe conjointement de l'état des entrées, la sortie et autres paramètres généraux de l'équipement (alertes, température et services).

- ENTRÉE 1 et ENTRÉE 2:
  - VIDÉO : informe de l'existence du signal vidéo valide à l'entrée.
  - □ AUDIO : informe de l'existence du signal audio valide à l'entrée.

| Général                                                                                                    | Détai                            | ils                                       |                                                                                                    |                                     |                         |
|----------------------------------------------------------------------------------------------------|----------------------------------|-------------------------------------------|----------------------------------------------------------------------------------------------------|-------------------------------------|-------------------------|
| Entrée 1:                                                                                                    |                                  | Entrée 2:                                 |                                                                                                    |                                     |                         |
| Vidéo :<br>Audio:                                                                                                    | ő                                | Vidéo :<br>Audio:<br>Système de Couleur : |                                                                                                    | 8                                   |                         |
| Système de Couleur :                                                                                                    | PAL                              | Systèi                                    | me de Couleur :                                                                                                    | Non Référ                           | encé                    |
| Système de Couleur :<br>Sortie:                                                                                            | PAL                              | Systèr                                    | me de Couleur :<br>Général:                                                                                              | Non Référ                           | encé                    |
| Système de Couleur :<br>Sortie:<br>État Sortie                                                                             | PAL                              | Systèi                                    | me de Couleur :<br><u>Général:</u><br>Alerte Hardware                                                                    | Non Référ                           | encé<br>√               |
| Système de Couleur :<br>Sortie:<br>État Sortie<br>Débit binaire de Sortie<br>Maximum :                                     | PAL<br>√<br>31.6                 | Systèi<br><br>7 Mbps                      | me de Couleur :<br><u>Général:</u><br>Alerte Hardware<br>Alerte Température :<br>Température :                           | Non Référ                           | encé<br>√<br>√          |
| Système de Couleur :<br>Sortie:<br>État Sortie<br>Débit binaire de Sortie<br>Maximum :<br>Nuls Minimum :                   | PAL<br>√<br>31.67<br>77 %        | Systèi<br>7 Mbps                          | ne de Couleur :<br><u>Général:</u><br>Alerte Hardware<br>Alerte Tempéra<br>Température :<br>SYNC ENCODEUR                | Non Référ<br>::<br>ture :<br>MPEG : | rencé<br>√<br>√<br>47 % |
| Système de Couleur :<br>Sortie:<br>État Sortie<br>Débit binaire de Sortie<br>Maximum :<br>Nuls Minimum :<br>Nuls Actuels : | PAL<br>√<br>31.6<br>77 %<br>79 % | Systèi<br>7 Mbps                          | ne de Couleur :<br><u>Général:</u><br>Alerte Hardware<br>Alerte Tempéra<br>Température :<br>SYNC ENCOBCS SY<br>SYNC SI : | Non Référ                           | rencé                   |

- SYSTÈME DE COULEUR : informe du système de couleur à l'entrée. Il peut être PAL, NTSC ou SECAM.
- SORTIE :
  - □ ÉTAT SORTIE : informe de l'état de la sortie.
  - DÉBIT BINAIRE MAX : informe de la vitesse binaire des données à la sortie.
  - NULS MINIMUM : informe du pourcentage minimal des données binaires à la sortie sans information.
  - NULS ACTUELS : informe du pourcentage actuel des données binaires à la sortie sans information.
  - NULS MAXIMUM : informe du pourcentage maximal des données binaires à la sortie sans information.

#### ■ GÉNÉRAL :

- □ ALERTE HARDWARE : informe de l'existence d'alertes hardware.
- ALERTE TEMPÉRATURE : informe de l'existence d'alertes de température. Elle se déclenche lorsque l'équipement dépasse la plage minimale ou maximale de température (de 0 à 45 °C).
- □ TEMPÉRATURE : informe de la température actuelle de fonctionnement de l'équipement.
- □ SYNC MPEG ENCODEUR : informe du fonctionnement optimal de la synchronisation de l'encodeur MPEG.
- □ SYNC SI : informe de l'état optimal de la synchronisation pour SI.
- □ SATURATION DES SERVICES : informe de l'existence d'alertes de saturation de services.

### 3) Sélectionner la fiche DÉTAILS.

La fiche DÉTAILS offre un rapport détaillé à l'écran relatif à la situation générale de fonctionnement de l'équipement.

Ce rapport se compose de quatre sections :

- GÉNÉRAL : température de l'équipement.
- ENTRÉE : alertes et état des entrées.
- TS PROCESSING : traitement de transport.
- SORTIES : état de la sortie.

Le rapport d'état général détaillé peut être exporté vers un fichier texte. Pour enregistrer ce fichier texte, cliquer sur le bouton SAUVEGARDER DANS LE FICHIER dans la partie inférieure de l'écran. Une fenêtre qui permet de sélectionner l'emplacement et le nom du fichier généré apparaît.

| Information sur l'État                                 |               |
|--------------------------------------------------------|---------------|
| Général Détails                                        |               |
| 1                                                      |               |
| [*****GENERAL****]                                     |               |
| Température extrême:0 (ok)                             |               |
| [****ENTRÉE****]                                       |               |
| ENTRÉE 1-2 DE L'ALARME: (OK)<br>ENTRÉE VIDÉO1: (nok)   |               |
| ENTRÉE AUDIO1: (nok)<br>ENTRÉE DU SYSTÈME DE COULEUR1: | Non Référencé |
| ENTRÉE VIDÉO2: (nok)<br>ENTRÉE AUDIO2: (nok)           |               |
| ENTRÉE DU SYSTÈME DE COULEUR2:                         | Non Référencé |

# Rapports

### Général

1) Sélectionner le menu RAPPORTS et par la suite le sous-menu RAPPORT GÉNÉRAL.

Le rapport général offre de l'information relative à la configuration générale de l'équipement réalisée dans les fiches des sous-menus suivants :

- GÉNÉRAL > CONFIGURATION > IDENTIFI-CATION
- GÉNÉRAL > CONFIGURATION > RÉSEAU
- RÉGLAGES > ENTRÉE AV > ENTRÉE 1
- RÉGLAGES > ENTRÉE AV > ENTRÉE 2
- RÉGLAGES > GESTION DE SERVICES > SERVICE 1
- RÉGLAGES > GESTION DE SERVICES > SERVICE 2
- RÉGLAGES > GESTION DES SERVICES > GESTION AVANCÉE

### Logs

1) Sélectionner le menu RAPPORTS et par la suite le sous-menu LOGS DU SYSTÈME.

Le rapport historique du système nous informe des événements qui ont eu lieu dans l'équipement depuis le dernier démarrage.

Les entrées montrées dans ce rapport peuvent être filtrées en fonction du niveau et du processus :

- AFFICHER ENTRÉES
  - □ DE TOUT NIVEAU
  - □ INFO
  - □ AVIS
  - □ ALERTE
  - □ DÉBOGUER
  - □ ERREUR
  - □ CRITIQUE

| Identification:                                                                                                    |                                                                                                    | Résea                     |                                                       |                             |                                                       |
|----------------------------------------------------------------------------------------------------|----------------------------------------------------------------------------------------------------|---------------------------|-------------------------------------------------------|-----------------------------|-------------------------------------------------------|
| Nodèle :<br>Version Nicrologiciel :<br>Identifiant :                                                                                                    | NAC-401<br>Original                                                                                                    | MAC :<br>Adress<br>Masque | 00:09:E<br>e IP : 192.168<br>de Réseau : 255.255      | 1.0E:DE:DE<br>1.6<br>.255.0 |                                                       |
| Lostallateur :<br>Contact :<br>Date d'installation (jj-mm-a                                                                                                    | 1888)                                                                                                    | raiser                    | ene : 192.100                                         |                             |                                                       |
| RÉGLAGES                                                                                                    |                                                                                                    |                           |                                                       |                             |                                                       |
| Entrée1:                                                                                                    | Entrée2:                                                                                                    |                           | Entrée3:                                              |                             | Entrée4:                                              |
| Luminosité (1-255) 128                                                                                                    | Luminosité (1-255                                                                                                    | 0,128                     | Luminosité (1-255                                     | ) 125                       | Luminosité (1-255                                     |
| Saturation (1-255) 63                                                                                                    | Saturation (1-255                                                                                                    | ) 63                      | Seturation (1-255)                                    | 63                          | Saturation (1-255                                     |
| Contraste (1-255) : 66<br>Atténuation audio<br>de l'Entrée 20                                                                                                    | Contraste (1-255)<br>Atténuation audio<br>de l'Entrée                                                                                                    | : 66<br>20                | Contraste (1-255)<br>Atténuation audio<br>de l'Entrée | 20                          | Contraste (1-255)<br>Atténuation audio<br>de l'Entrée |
| (0-40dB):                                                                                                    | (0-40d8):                                                                                                    |                           | (0-40dB) :                                            |                             | (0-40d8):                                             |
| Standard: MPEG2                                                                                                    | Standard:                                                                                                    | MPEG2                     | Standard:                                             | MPEG2                       | Standard:                                             |
| Format: 4:3                                                                                                    | Format:                                                                                                    | 4:3                       | Formati                                               | 4:3                         | Formati                                               |
| Débit binaire Maxi 6                                                                                                    | Débit binaire Max                                                                                                    | 6                         | Débit binaire Maxi                                    | 6                           | Débit binaire Max                                     |
| Entrée: 2<br>SID 33<br>LCN 1<br>Type: Service<br>Sélectionné: 0N<br>Description Résumé<br>Description Détaillé<br>PID:                                                                                                    | de Télévision Numér                                                                                                    |                           |                                                       |                             |                                                       |
|                                                                                                    |                                                                                                    |                           |                                                       |                             |                                                       |
| Flux de données Type                                                                                                    | PID                                                                                                    |                           |                                                       |                             |                                                       |
| Flux de données Type<br>Vidéo                                                                                                    | PID<br>4144                                                                                                    |                           |                                                       |                             |                                                       |
| Flux de données Type<br>Vidéo<br>Audio                                                                                                    | PID<br>4144<br>4145                                                                                                    |                           |                                                       |                             |                                                       |
| Elux de données Type<br>Vid4o<br>Audio<br>PCR                                                                                                    | PID<br>4144<br>4145<br>4146                                                                                                    |                           |                                                       |                             |                                                       |
| Flux de données Type<br>Vidéo<br>Audio<br>PCR<br>Cestion Avancée du Rés                                                                                                    | PID<br>4144<br>4145<br>4146                                                                                                    |                           |                                                       |                             |                                                       |
| Flux de données Type<br>Vidéo<br>Audio<br>PCR<br>Gestion Avancée du Rés<br>Nom de Réseau : Standard                                                                                                    | PID<br>4144<br>4145<br>4146                                                                                                    |                           |                                                       |                             |                                                       |
| jFlux de données Type<br>Vidéo<br>Audo<br>PCR<br>Gestion Avancée du Rés<br>Nom de Réseau : Standard<br>NID 1                                                                                                    | PID<br>4164<br>4145<br>4146<br>4146                                                                                                    |                           |                                                       |                             |                                                       |
| Flux de données Type<br>Vidéo<br>Audio<br>PCR<br>Gestion Avancée du Rés<br>Nom de Réseau: Standard<br>NID 1<br>TSTD: 4<br>ONID: 6442                                                                                                    | PID<br>4144<br>4145<br>4145<br>4146                                                                                                    |                           |                                                       |                             |                                                       |
| Flux de données Type<br>Vidéo<br>Audo<br>PCR<br>Gestion Avancée du Rés<br>Nem de Réseau : Standerd<br>NID 1<br>TSID: 4<br>ONID: 8442<br>Foursisseur : IXUSI                                                                                                    | PID<br>4144<br>4145<br>4146                                                                                                    |                           |                                                       |                             |                                                       |
| Flux de données Type<br>Viséo<br>Audo<br>PCR<br>Gestion Avancée du Rés<br>Nom de Réseau : Standard<br>NID 1<br>TSED: 4<br>ONID: 0442<br>Fournisseur : IAUST<br>Hode NIT : Sans mode                                                                                                    | PID<br>4144<br>4145<br>4146<br>4146                                                                                                    |                           |                                                       |                             |                                                       |
| Flux de données Type<br>Vidéo<br>Audo<br>PCR<br>Gestion Avancée du Rés<br>Nom de Réseau : Standard<br>NID 1<br>TSTO: 4<br>ONID: 8442<br>Fournisseur : IXUST<br>Hode NIT : Sans modé Europ<br>Fichier NIT : Ch : Hode Europ                                                                                                    | PID<br>4144<br>4145<br>4146<br>6001<br>6001<br>the<br>pe                                                                                                    |                           |                                                       |                             |                                                       |
| Else de demées Type<br>Vidéo<br>Audo<br>PC2<br>Gestion Avancée du Rés<br>Nom de Réseau : Standard<br>TSID: 4<br>OKUD: 944<br>OKUD: 9442<br>Nourisseur : RUSSI<br>Mode NTT : Sans modél<br>Mode NTT : Sans modél                                                                                                    | PID<br>4144<br>4145<br>4146<br>4146<br>4146<br>eeau                                                                                                    |                           |                                                       |                             |                                                       |
| Ikur de Semice Type<br>Vidés<br>Audo<br>PC3<br>Gestion Avancée du Rés<br>Nom de Réseau : Standard<br>ND 1<br>TSID: 4<br>OKID: 4<br>OKID: 4<br>OKID: 4<br>OKID: 4<br>OKID: 1<br>Hode KTI (LK) : Hode Europ<br>Ficher NIT<br>Sortie:                                                                                                    | P1D<br>4144<br>4145<br>4146<br>4146<br>4146                                                                                                    |                           |                                                       |                             |                                                       |
| Ikur de demère Type<br>Vidéa<br>Audo<br>PCR<br>Cestion Avancée du Rés<br>Res de Réseu: Standard<br>TSID: 4<br>OKID: 6442<br>Fournisser: Ikust<br>Node RT LCX: Hode Euror<br>Ficher RT<br>Folgence i 474 HI                                                                                                    | PID<br>4164<br>4165<br>4166<br><del>Velui</del><br>46<br><b>e</b><br><b>a</b><br><b>b</b><br><b>a</b>                                                                                                    |                           |                                                       |                             |                                                       |
| Bitter de desmèses Tupes       Vidés       Audo       Pica       Gestion Avancée du Rés       Nom de Réseus : Standard       NID       1       TSIC:     4       Outimes     4       Outimes     4       Nota     1       Nota     1       Nota     1       Nota     1       Nota     1       Nota     1       Nota     1       Visite     Nota       Nota     1       Visite     Nota       Visite     Nota       Visite     Nota       Nota     1       Visite     Nota       Visite     Nota       Visite     Nota       Visite     1       Visite     1       Nota     1       Nota     1       Nota     1       Nota     1       Nota     1       Nota     1 <                                                                                                    | P1D<br>4164<br>4145<br>4146<br>4146<br>160<br>100<br>100<br>100<br>100<br>100<br>100<br>100<br>100<br>10                                                                                                    |                           |                                                       |                             |                                                       |
| Itize de demites Tupe<br>Vidéa<br>Audo<br>Rea<br>Calification d'Anne de de de<br>Gestion Avancée du Rés<br>Nom de Réseau : Standard<br>NOD 1 d<br>NOD 1 d<br>NOD | PID<br>4164<br>4185<br>4146<br>0-302<br>9<br>9<br>9<br>9                                                                                                    |                           |                                                       |                             |                                                       |
| Elizer de demenées Tupe:       Vidéo       Audo       PCA       Gestion Avancée du Rés       Gestion Avancée du Rés       Table de Réseau: Sandard       Table de Réseau: Sandard       Valoris de Réseau: Sandard       Mode NTI:       Sontile:       Prégeence :     474 H       Valoris de Réseau:     8742       Nodelation Offort :     247 H       Sontile:     1992       Constellation :     64 Q                                                                                                    | PID<br>4164<br>4165<br>4165<br>4166<br>4166<br>4 |                           |                                                       |                             |                                                       |
| Place & normers : type:<br>Vide<br>Audo<br>PcR<br>Gestion Avancte du Rés<br>Reme & Ekseu: Stander<br>Molto<br>Dio 4<br>OKID: 644<br>OKID: 644<br>OKID: 6                                                                                                    | 1910<br>4344<br>4345<br>4345<br>4345<br>4345<br>4345<br>4345<br>434                                                                                                    |                           |                                                       |                             |                                                       |

| Articles and an    | For board phones A            |               |                |                                          |  |  |
|--------------------|-------------------------------|---------------|----------------|------------------------------------------|--|--|
| (distances)        | Tentenen (*                   |               |                |                                          |  |  |
| -                  | The processor of the          |               |                |                                          |  |  |
| Appliquer filtres  |                               |               |                |                                          |  |  |
| Date et Heure actu | ele: 09:31 09 07:2018/11504 j | em-aaaa)      |                |                                          |  |  |
| Date               | Heure                         | Hireau de log | Traitement     | Message                                  |  |  |
| 349                | 05:13:12                      | info          | OBManager(405) | EndPart OUTPUT_BITRATE_HULD              |  |  |
| 349                | 06 23 29                      | info          | OBManager(405) | Enverant OUTPUT_BITRATE_HULD             |  |  |
| 349                | 06:23:27                      | info          | OBManager(405) | Environt OUTPUT_BITRATE_NUC              |  |  |
| 349                | 06:23:34                      | info          | DBManager[405] | ENVERANC OUTPUT_BITRATE_HUD              |  |  |
| 349                | 06:23.41                      | info          | DBManager[405] | EnvREnt: OUTPUT_BITRATE_HUD              |  |  |
| 349                | 06.23.45                      | info          | DBManager[405] | EnvREnt: OUTPUT_BITRATE_HUL              |  |  |
| 349                | 06:23:55                      | info          | DBManager[405] | EnvREnt: OUTPUT_DITRATE_HUD              |  |  |
| 349                | 06 20 03                      | info          | DBManager[405] | EnvREnz: OUTPUT_DITRATE_HUD              |  |  |
| 349                | 06 20:30                      | info          | DBManager[405] | ENVERANT OUTPUT_BITRATE_HUL              |  |  |
| 21.0               | 06 20:17                      | info          | DEManager(405) | ENVERANT OUTPUT_BITRATE_HUL              |  |  |
| 21.0               | 06 20 25                      | info          | DEManager(405) | ENVERANT OUTPUT_BITRATE_HUL              |  |  |
| 21.0               | 06 20 32                      | info          | DDManager[405] | ENVERANT OUTPUT_BITRATE_HUL              |  |  |
| 21.0               | 06 20 29                      | info          | DBManager(405) | ENVERANC OUTPUT_BITRATE_HUL              |  |  |
| 219                | 06 20.46                      | info          | DBManager(405) | ENVERANC OUTPUT_BITRATE_HUL              |  |  |
| 219                | 06/20:54                      | info          | DBManager(405) | ENVERANC OUTPUT_BITRATE_HUL              |  |  |
| 219                | 062101                        | info          | DBManager(405) | ENVERAGE OUTPUT_RITRATE_RUL              |  |  |
| 219                | 062109                        | info          | DBManager(405) | ENVERAGE OUTPUT_BITRATE_HUL              |  |  |
| 319                | 052135                        | info          | OBManager(405) | ENVERAGE OUTPUT_BITRATE_HUL              |  |  |
| 349                | 062123                        | info          | OBManager(405) | EndPeat OUTPUT_BITRATE_HUL               |  |  |
| Me                 | 052130                        | inte          | (GUIAGAANUUG)  | The different Contractor, BUTBLATE, MARK |  |  |

- AFFICHER ENTRÉES :
  - □ PROCESSUS QUELCONQUE
  - □ NIM\_AV : entrée AV
  - □ IHM\_JLCD : interface LCD + Joystick
  - DBMANAGER : gestionnaire de base de données
  - □ PROCESATS : traitement DVB
  - □ RFOUT : sortie COFDM
  - □ NOYAU : noyau opératif de l'équipement.
  - □ AUTRES : autres programmes
- 2) Pour appliquer le filtre, cliquer sur le bouton APPLIQUER FILTRES.

Le rapport historique de l'équipement présente la date et l'heure actuelle au format  $\rm HH^{2}MM$  JJ MM AAAA.

Chacune des entrées du rapport présente les champs suivants :

- DATE : mois et jour de l'entrée du rapport.
- HEURE : heure de l'entrée du rapport au format HH:MM:SS.
- NIVEAU DE LOG : catégorie de l'entrée du rapport (ERREUR ou INFO).
- PROCESSUS : identification du processus qui génère l'entrée du rapport.
- MESSAGE : texte descriptif de l'entrée du rapport.

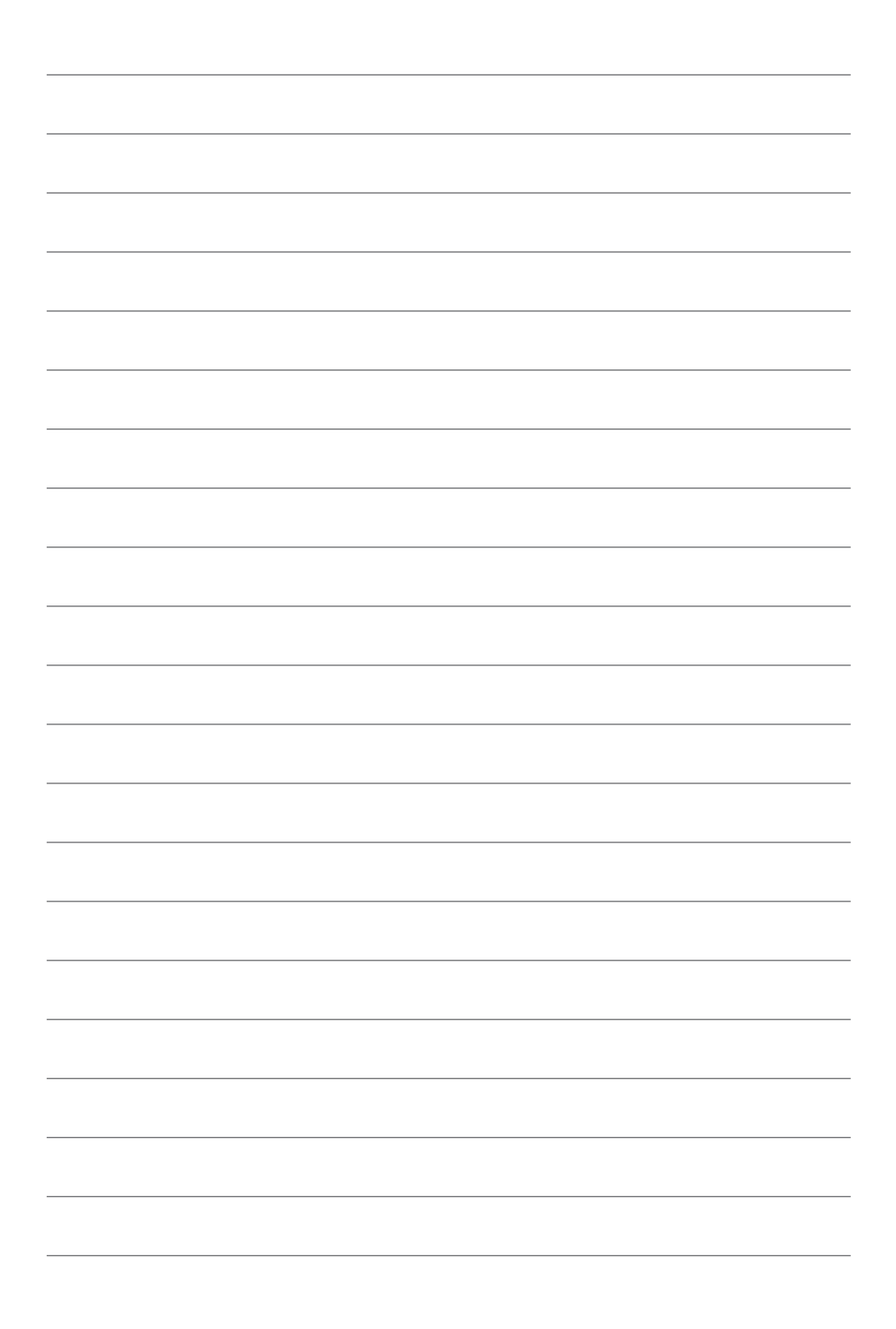

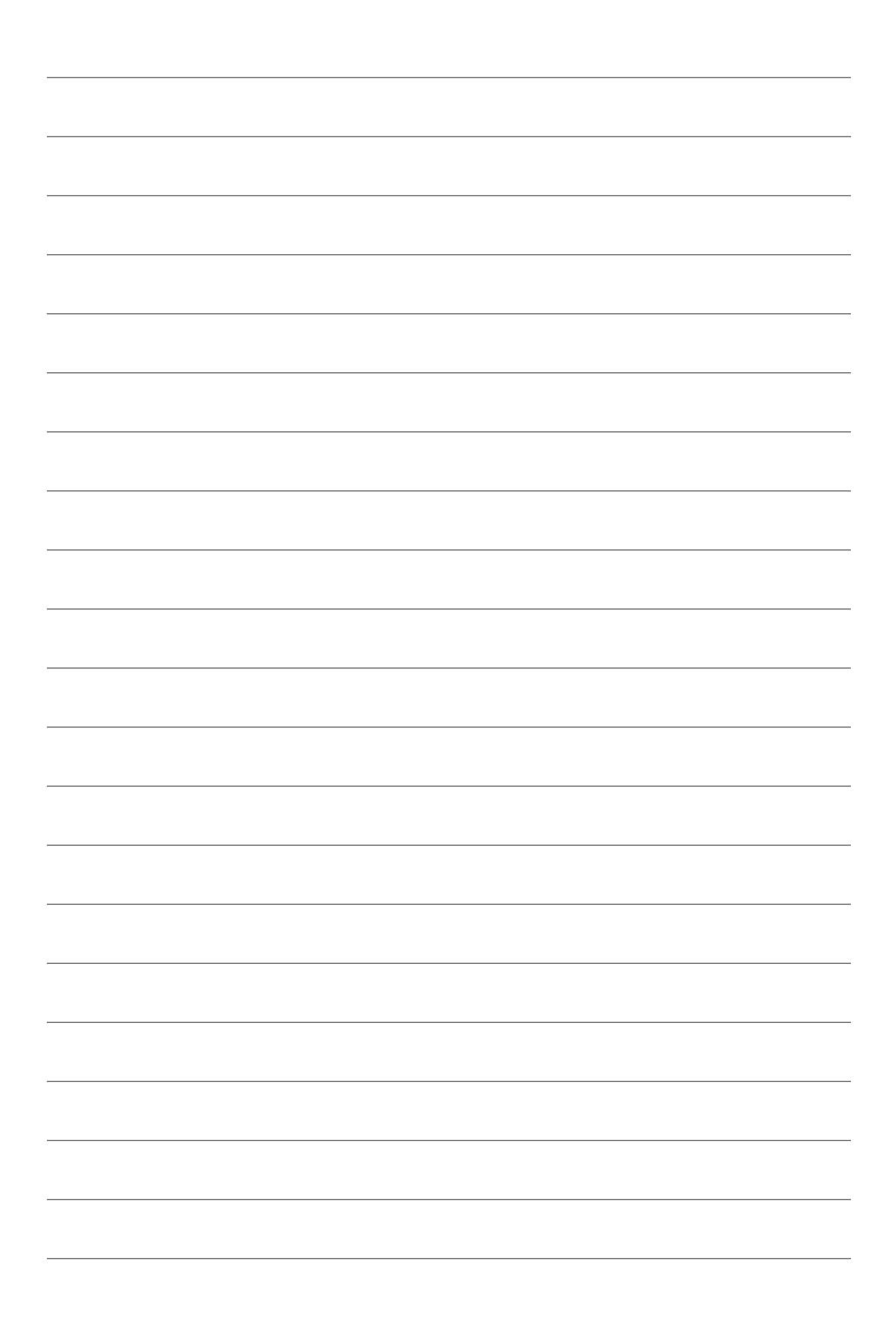

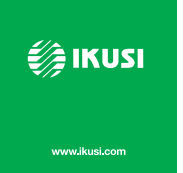

Ángel Iglesias, S.A. Paseo Miramón, 170 20009 San Sebastián, Espagne Tél. +34 943 44 88 00 Fax +34 943 44 88 20 ikusi@ikusi.com www.ikusi.com

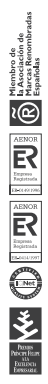